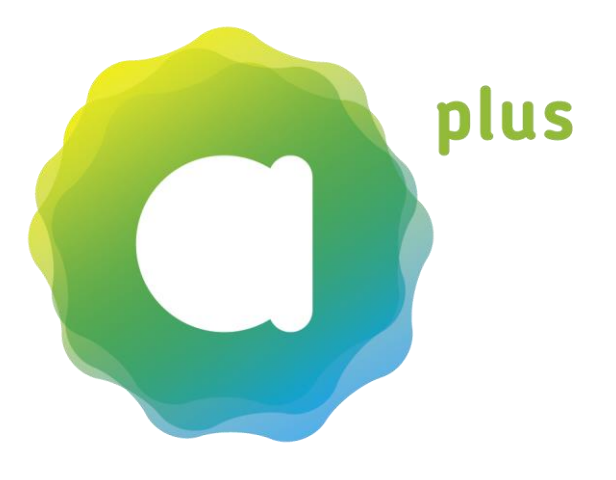

# aha plus für Vereine, Organisationen

# User Guide

Sie wollen aha plus für Ihren Verein oder Ihre Organisation nützen?

Hier finden Sie die Schritte von der Anmeldung bis zur Nutzung des Onlinetools einfach erklärt:

| <ul> <li>1. aha plus verstehen</li> <li>- Ziel &amp; Nutzen</li> <li>- Points, Quests, Rewards &amp; mehr</li> </ul>                                                                                                    | Seite 2  |
|----------------------------------------------------------------------------------------------------|----------|
| 2. Anmelden und Registrieren                                                                                                    | Seite 3  |
| <ul> <li>3. aha plus verwenden <ul> <li>Ins Backend einloggen</li> <li>Ordner anlegen</li> <li>Kontaktliste erstellen und verwalten</li> <li>Quests erstellen</li> <li>Freischalten von Quests</li> <li>Ihre Quest ist unter <u>www.ahaplus.at</u> veröffentlich</li> </ul> </li> </ul> | Seite 4  |
| <ul> <li>4. Tipps <ul> <li>Fotos zuschneiden</li> <li>Mit QR-Codes flexibel und spontan agieren</li> <li>Vorlagen erleichtern das Anlegen von Quests</li> <li>Sie haben Fragen?</li> </ul> </li> </ul>                                                                                  | Seite 14 |

Stand: 19.09.2019

# 1. aha plus verstehen

#### Was ist aha plus?

aha plus ist ein Anerkennungssystem für Jugendliche, die sich freiwillig engagieren oder auf der Suche nach Engagementmöglichkeiten sind. 12- bis 24-Jährige, die sich über die normale Mitgliedschaft hinaus in einem Verein, einer Organisation oder Gemeinde einbringen, können können mit aha plus Punkte (Points) für ihr Engagement sammeln und diese gegen eine wertvolle Anerkennung (Reward) einlösen. Zudem können Jugendliche ihre freiwilligen Tätigkeiten und ihre gesammelten Erfahrungen mit dem aha plus Engagement-Nachweis offiziell belegen.

Vereine, Organisationen, Gemeinden machen durch aha plus ihre Jugendarbeit noch besser sichtbar und Freiwilligentätigkeit bei Jugendlichen attraktiv. Indem sie ihre freiwilligen Tätigkeiten - so genannte Quests - auf aha plus online stellen, erreichen sie mehr und neue Jugendliche. Und: engagierte Jugendliche erhalten Vereine und Organisationen lebendig!

Weitere Informationen erhalten Sie unter <u>www.ahaplus.at</u> und unter den <u>FAQ (https://www.aha.or.at/aha-plus-faq</u> )

#### Points, Quests, Rewards & mehr

aha plus verwendet Begriffe aus der Computerspiel-Szene, da diese bei Jugendlichen bekannt sind. Hier die wichtigsten Begriffe erklärt:

- **Points:** Punkte, die Jugendliche für ihr Engagement bekommen
- Quests: Freiwillige Tätigkeiten, bei denen Jugendliche sich engagieren können
- **Rewards:** Anerkennungen (Gutscheine, Veranstaltungstickets, Treffen mit interessanten Persönlichkeiten usw.), die gegen Points eingelöst werden
- **Xperiences:** Erfahrungen, die Jugendlichen bei der Ausübung der Quests sammeln und die im aha plus Engagement-Nachweis offiziell belegt werden. Der aha plus Nachweis kann z. B. einer Bewerbung beigefügt werden.

# 2. Anmelden und Registrieren

Füllen Sie das Online-Formular unter <u>https://www.aha.or.at/registrierung-organisationen-ahaplus</u> aus. Ihre Angaben werden vom aha plus-Team geprüft. Dies kann bis zu 3 Tage dauern.

Nach der Prüfung Ihrer Angaben erhalten Sie ein E-Mail mit Benutzernamen und Passwort an die von Ihnen angeführte E-Mail-Adresse.

*Tipp:* Merken Sie sich Ihren Benutzernamen und Ihr Passwort!

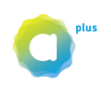

# 3. aha plus verwenden

Mit Ihrem Benutzernamen und Ihrem Passwort können Sie aha plus in vollem Umfang nützen und freiwillige Tätigkeiten - so genannte Quests - auf der Online-Plattform veröffentlichen. Wie das funktioniert, zeigen wir Ihnen in den nächsten Schritten.

### Ins Backend einloggen

Unter <u>https://www.aha.or.at/wordpress/wp-login.php</u> loggen Sie sich mit Ihrem Benutzernamen und Passwort (siehe "Anmelden und Registrieren" Seite 3) ein.

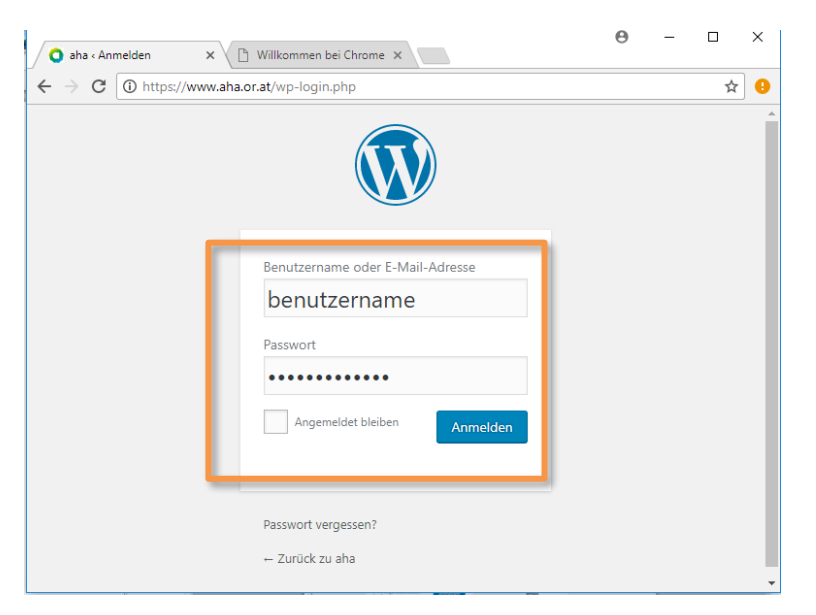

#### Tipp:

Bitte verwenden Sie NUR die Browser **Chrome** oder **Firefox**. Safari (Mac/iOS), Edge, Opera werden nicht unterstützt.

### Klicken Sie auf aha plus - Quests

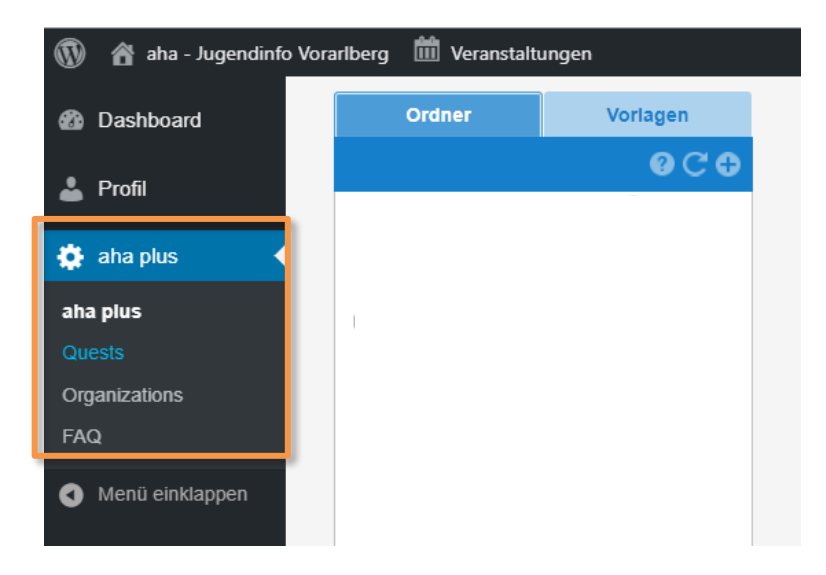

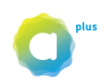

### Ordner anlegen

Legen Sie zuerst Ordner und - wenn Sie wollen - auch Unterordner an. Sie können so Ihre Quests organisieren und z. B. alle Jugendtrainings in einem Ordner zusammenfassen.

Klicken Sie dazu auf das Plus.

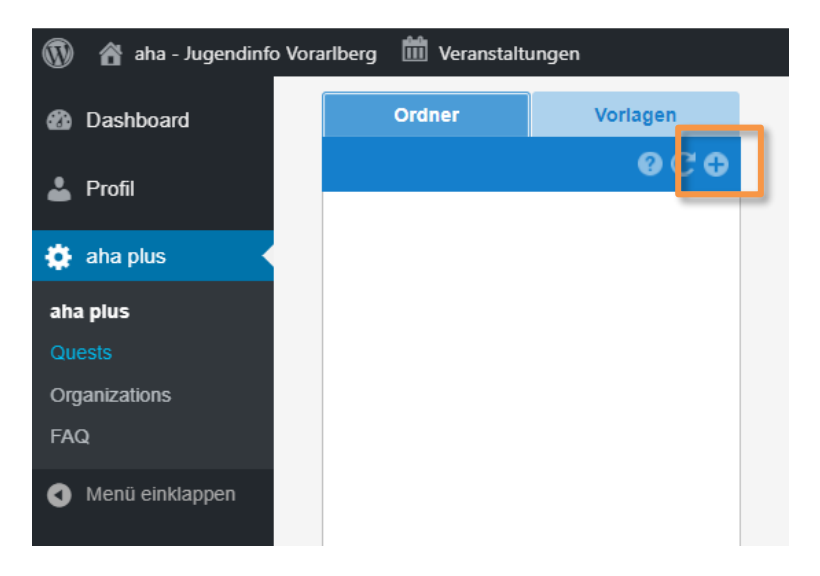

Eine Maske erscheint. Nun geben Sie einen Ordnernamen ein, z. B. "JugendtrainerIn", und speichern.

| Ordner editieren                          | 8 |
|-------------------------------------------|---|
| Ordnername:                               | A |
| Ist eine größere 🔲 😨<br>Veranstaltung mit |   |
| mehr als einer Quest:                     | - |
| Schliessen Speichern                      |   |

Info:

Natürlich können Ordner bearbeitet, kopiert und gelöscht werden.

#### Tipp:

Wählen Sie "**Ist eine größere Veranstaltung mit mehr als einer Quest**" aus, wenn Sie verschiedene Quests für eine Veranstaltung gebündelt auf der Website darstellen wollen.

Beispiel: Sie organisieren ein großes Fest und haben mehrere Tätigkeiten wie Bewerbung, Bardienst, Aufbau, Technik usw.

Interessierte sehen somit auf einen Blick, welche Quests es bei dieser Veranstaltung zu erledigen gibt. Außerdem wird ein Event mit mehreren Quests auf der Website größer dargestellt als eine einzelne Quest.

Beschreiben Sie Ihre Veranstaltung, indem Sie das Formular ausfüllen. Veranstaltungs-Ordner sind grün markiert.

### Kontaktliste erstellen und verwalten

Mit der Kontaktliste können Sie Personen (z. B. Ihre Mitglieder) verwalten.

Folgende Funktionen stehen zur Verfügung:

Neu laden - Einladen - E-Mail-Adressen in die Zwischenablage kopieren - Telefonnummern in die Zwischenablage kopieren

| Kontaktliste     | ? ( | C C | ) 🖂 |   |
|------------------|-----|-----|-----|---|
| - Anfragen       |     |     |     | - |
| 🧏 Userin Test2 🧉 | 3 P |     | 8   |   |

#### Einladen

Damit Personen unter "Meine Kontakte" gelangen, sind zwei Schritte notwendig: die Person muss bei aha plus registriert sein und Ihre Organisation muss diese Person akzeptieren.

Es gibt mehrere Möglichkeiten, wie Personen in Ihre Kontaktliste kommen:

a) Sie als Organisation laden Personen (z. B. Ihre Mitglieder) ein.

Klicken Sie dazu auf Ein Fenster erscheint. Kopieren Sie den angeführten Einladungslink und senden Sie diesen z. B. Ihren Mitgliedern (per Mail, Whats App usw.) zu. Haben sich Personen registriert, sind diese unter "Anfragen" in der Kontaktliste ersichtlich. Mit "Daumen hoch" (annehmen) bestätigen Sie die Anfragen.

b) Personen registrieren sich direkt bei aha plus.

Wer sich über aha plus (<u>https://www.aha.or.at/plus/card-order</u>) registriert, kann im Anmeldeprozess Organisationen/Vereine auswählen. Die Anfrage gelangt dann in Ihre Kontaktliste unter "Anfragen" und muss von Ihnen angenommen ("Daumen hoch") werden. Natürlich können Sie Anfragen auch ablehnen ("Daumen nach unten").

Info

Für registrierte BenutzerInnen besteht auch die Möglichkeit, nachträglich Organisationen/Vereine hinzuzufügen. Wer dies möchte, kann dies im persönlichen Benutzerkonto unter "Einstellungen" tun. Auch hier gelangt die Anfrage wieder in die Kontaktliste und muss von Verein/Organisation bestätigt werden.

#### Anfragen

Hier sind alle Anfragen von aha plus-Usern ersichtlich die Interesse an Ihrem Verein/Ihrer Organisation haben. (siehe auch "Einladen") Sie können die Anfragen annehmen (Daumen hoch 🍲 ) oder ablehnen (Daumen nach unten 🤛 ).

Wenn Sie die Anfrage annehmen, sehen diese Personen auch Ihre organisationsinternen Quests. (Siehe "Sichtbarkeit" Seite 12)

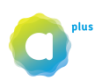

#### Meine Kontakte

Hier finden Sie alle aktiven - also angenommenen - Kontakte Ihres Verein/Organisation. Sie können die Kontaktdetails jedes Users löschen oder mit Klick auf die Kontaktdetails Immediate ansehen.

Die Figuren bedeuten:

**Registierter User** (weiße Figur) Diese Person hat sich bei aha plus registriert und ist nun Teil Ihres Vereins/Ihrer Organisation bei aha plus.

**Crganisations-Admin:** (schwarze Figur)

Diese Person ist registriert und Administrator (Admin) Ihres aha plus-Kontos. Ein Admin verfügt über alle Rechte und kann z. B. Quests verwalten. Aktivieren Sie "Ist admin" in den Kontaktdetails, wenn der User Administrator werden soll.

| Kontakt Details             | 8         |
|-----------------------------|-----------|
| E-mail:                     |           |
| dietmar.uebelher@360card.at |           |
| Vorname:                    |           |
| login                       |           |
| Nachname:                   |           |
| testuser                    |           |
| Telefon:                    |           |
| 4355725221221               |           |
| Geburtsdatum:               |           |
| 09.09.2001                  |           |
| Ist admin: 🔲                |           |
| Ok                          | Abbrechen |

Tipp:

Sie können auch mehrere Organisations-Admins anlegen!

# Quests erstellen

Um eine freiwillige Tätigkeit - eine sogenannte Quest - zu erstellen, klicken Sie auf den vorab erstellten Ordner, z. B. Trainings. Es erscheint eine neue Ebene. Mit Klick auf das Plus-Zeichen können Sie Titel und Art des Quests eingeben.

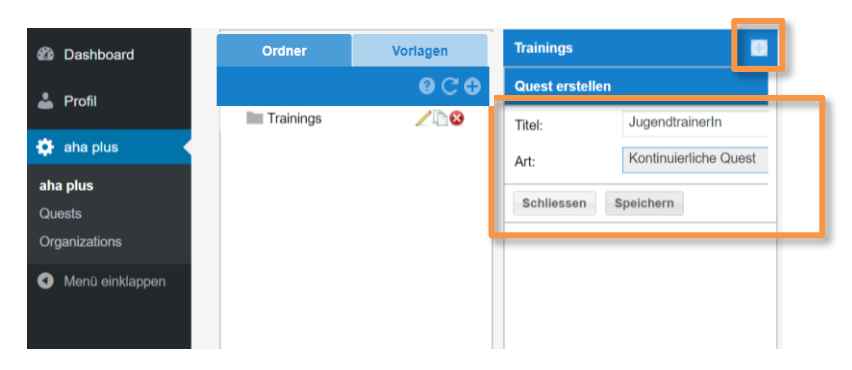

#### Tipp:

Manche Dachverbände haben **Vorlagen** von typischen Quests für ihre Mitgliedsvereine erstellt. Sie können diese Quest-Vorlagen übernehmen und anpassen und somit Zeit sparen! Mehr zu den Vorlagen unter 4. Tipps (siehe Seite 14).

#### Tipp:

Wählen Sie einen bezeichnenden Titel für Ihre Quest! Dieser Titel wird nämlich auf der Website angezeigt.

#### Info:

Es gibt 2 Arten von Quests:

a) Einmalige Quests: Das sind freiwillige Tätigkeiten, die nur ein Mal stattfinden, z. B. Barbetreuung auf einem Fest.

**b)** Kontinuierliche Quests: Das sind freiwillige Tätigkeiten, die regelmäßig sind, wie z. B. wöchentlich eine Gruppenstunde bei den Pfadfindern zu leiten.

# Quest beschreiben

Sobald Sie eine Quest erstellt haben, erscheint eine dritte Ebene bzw. eine Maske, mit der Sie Ihre Quest genau beschreiben. Hier die Erklärung zu den Feldern:

| Titel:       Titel:       Titel:       Zeichen inkl. Legrzeichen. Der Titel wird auf der Website angezeigt.         Titel:       Titel:       Titel:       Titel:       Titel:         Titel:       Titel:       Titel:       Titel:       Titel:         Titel:       Titel:       Titel:       Titel:       Titel:         Titel:       Titel:       Titel:       Titel:       Titel:         Titel:       Titel:       Titel:       Titel:       Titel:         Titel:       Titel:       Titel:       Titel:       Titel:         Titel:       Titel:       Titel:       Titel:       Titel:         Titel:       Titel:       Titel:       Titel:       Titel:         Titel:       Titel:       Tite:       Tite:       Ti                                                                                                    | Garet Details 6 O                                                                                                    |                                                       | Die Bezeichnung Ihrer Quest Max 40        |  |  |
|----------------------------------------------------------------------------------------------------|----------------------------------------------------------------------------------------------------|-------------------------------------------------------|-------------------------------------------|--|--|
| Inter.       Declaration much deer betracht ner deer betracht ner deer beer betracht ner beer beer betracht ner beer                                                                                                    | The: Aportanets                                                                                                    | Titel: Zeichen inkl. Leerzeichen Der Titel            |                                           |  |  |
| Wird all der Website angezeigt.         Tipp:         Wählen Sie einen ansprechenden Titel<br>für Ihre Quest. Dieser wird auf der<br>Website angezeigt.         Beschreibung:         Beschreibung:         Beschreibung:         Beschreibung:         Dieferblung:         Beschreibung:         Beschreibung:         Dieferblung:         Beschreibung:         Dieferblung:         Dieferblung:                                                                                                    | Beschreibung":                                                                                                    | wird auf dar Wahrita angeseirt                        |                                           |  |  |
| Tipp:         Wählen Sie einen ansprechenden Titel für Ihre Quest. Dieser wird auf der Website angezeigt.         Beschreibung:       Beschreibung:         Beschreibung:       Beschreibung:         Dieferstätigkeit ausführlich und für freiwillige Tätigkeit ausführlich ward für Jugendliche verständlich. Max. 500 Zeichen inkl. Leerzeichen.         Dieferstätigkeit ausführlich und für freiwillige Tätigkeit ausführlich und für Jugendliche verständlich. Max. 500 Zeichen inkl. Leerzeichen.         Dieferstätigkeit ausführlich und für freiwillige Tätigkeit ausführlich und für Jugendliche ansprechend und informativ formulieren.         Tipp:       Überlegen Sie sich, wie Sie Ihre Beschreibung für Jugendliche ansprechend und informativ formulieren.         Tipp:       Überlegen Sie sich, wie Sie Ihre Beschreibung für Jugendliche ansprechend und informativ formulieren.         Tipp:       Überlegen Sie sich, wie Sie Ihre Beschreibung für Jugendliche ansprechend und informativ formulieren.         Tipp:       Überlegen Sie sich, wie Sie Ihre Beschreibung für Jugendliche ansprechend und informativ formulieren.         Info:       Bei einer kontinuierlichen Quest (z. B. einen wöchentlichen Trainig) geben Sie die Uhrzeit im Feld "Beschreibung" an.         Info:       Bie einer kontinuierlichen Trainig) geben Sie die Uhrzeit im Feld geleisteten Stunden ein.         Info:       Diese Stundenstatistik ist nur für interne Vereinszwecke (z. B. um die freiwillig geleisteten Stunden zu dokumentieren). Die Stundenzahl wirkt sich nicht auf die Points der Jugendlichen aus.      <                                                                                                    |                                                                                                    |                                                       | wird auf der website angezeigt.           |  |  |
| Impo:       Impo:         Impo:       Wishen Sie einen ansprechenden Titel für Ihre Quest. Dieser wird auf der Website angezeigt.         Beschreibung:       Beschreibung:         Beschreibung:       Beschreibung:         Impo:       Wishen Sie einen ansprechenden Titel für Ihre Quest. Dieser wird auf der Website angezeigt.         Impo:       Beschreibung:         Beschreibung:       Beschreibung für Jugendliche verständlich. Max. 500 Zeichen inkl. Leerzeichen.         Impo:       Überlegen Sie sich, wie Sie Ihre Beschreibung für Jugendliche ansprechend und informativ formulieren.         Impo:       Impo:         Impo:       Überlegen Sie sich, wie Sie Ihre Beschreibung für Jugendliche ansprechend und informativ formulieren.         Impo:       Statistik-Stattistik         Statistik-Stunden pro       Bei einer kontinuierlichen Quest (z. B. einem wöchentlichen Training) geben Sie die Uhrzeit im Feld "Beschreibung" an.         Impo:       Diese Stundenstatistik ist nur für interne Vereinszwecke (z. B. um die freiwillig geleisteten Stunden ein.         Impo:       Diese Stundenstatistik ist nur für interne Vereinszwecke (z. B. um die freiwillig geleisteten Stunden zu dokumentieren). Die Stundenzahl wirkt sich nicht auf die Points der Jugendlichen aus.         Points pro       Die Punkte werden automatisch berechnen Zu dokumentiern). Informationen zur Berechnung finden Sie in den FAQ.         Wiederholungsrhytmus:*       Geben Sie an, ob die Quest tälich, wöc                                                                                                    | Start: 17.09.2019 🗮 0<br>Zotraum:<br>Execu: 17.09.2019 🗮                                                                                                    |                                                       |                                           |  |  |
| Wählen Ste einen ansprechenden Titlet<br>für Ihre Quest. Dieser wird auf der<br>Website angezeigt.         Beschreibung:       Beschreibung:         Beschreibung:       Beschreibung:         Beschreibung:       Beschreibung:         Dietegen Sie sich, wie Sie Ihre<br>Beschreibung für Jugendliche<br>ansprechend und informativ<br>formulieren.         Zeitraum:       Führen Sie Start- und Enddatum der<br>Quest und bei einmaligen Quests auch<br>die Uhrzeit an.         Info:       Bei einer kontinuierlichen Quest (z. B.<br>einem wöchentlichen Training) geben<br>Sie die Uhrzeit im Feld "Beschreibung"<br>an.         Statistik-<br>Stunden pro<br>Einheit:       Hier geben Sie optional die<br>ehrenamtlich geleisteten Stunden ein.         Info:<br>Diese Stundenstatistik ist nur für<br>interne Vereinszwecke (z. B. um die<br>freiwillig geleisteten Stunden zu<br>dokumentieren). Die Stundenzahl wirkt<br>sich nicht auf die Points der<br>Jugendlichen aus.         Points pro<br>Einheit:       Die Punkte werden automatisch<br>berechnut Giel Sie in den FAQ         Wiederholungsrhytmus:*       Geben Sie an, ob die Quest täglich, wöchentlich oder<br>monatlich stattfindet. Danach wählen Sie den<br>Wiederholungsrhytmus, z. B. jede Wochen (1), alle zwei<br>Wochen (2) usw.                                                                                                    | Bitte gibt die genau Unzeit wann die Quest beginnt und Endet im Beschreibungsfeld oben an                                                                        |                                                       | lipp:                                     |  |  |
| Image: Statistik-         Statistik-         Statistik-         Statistik-         Statistik-         Statistik-         Diese Stundenstatistik ist nur für interne Vereinszwecke (z. 8. einem wöchentliche erständlich geleisteten Stunden ein.         Statistik-         Statistik-         Statistik-         Diese Stundenstatistik ist nur für interne Vereinszwecke (z. 8. einem wöchentliche aus.         Points pro         Die Punkte werden automatisch berechnung für Jugendliche daus.         Points pro         Die Punkte werden automatisch berechnung für Jugendliche daus.         Points pro         Die Punkte werden automatisch berechnung für Jugendliche daus.         Points pro         Die Punkte werden automatisch berechnung für Jugendliche daus.         Points pro       Die Punkte werden automatisch berechnung für Jugendliche den wächen Sie in den FAQ.         Wiederholungsrhytmus:*       Geben Sie an, ob die Quest tällich, wöchentlich oder monatisch berechnung finden Sie in den FAQ.         Wiederholungsrhytmus:*       Führen Sie an, an welchen/m Wochentag(en) die Quest tätlich, wöchentlich oder monatisch berechnen Jugendlichen aus.                                                                                                    | Event: 0 tid 0 mm                                                                                                    |                                                       | Wählen Sie einen ansprechenden Titel      |  |  |
| Website angezeigt.           Beschreibung:         Beschreibung:         Beschreibung:         Beschreibung:         Beschreibung:         Beschreibung:         Beschreibung:         Beschreibung:         Beschreibung:         Beschreibung:         Tipp:           Uberlegen Sie sich, wie Sie Ihre         Beschreibung für Jugendliche verständlich. Max. 500         Zeichen inkl. Leerzeichen.         Tipp:           Uberlegen Sie sich, wie Sie Ihre         Beschreibung für Jugendliche ansprechend und informativ<br>formulieren.         Tipp:           Zeitraum:         Führen Sie Start- und Enddatum der<br>Quest und bei einmaligen Quests auch<br>die Uhrzeit an.         Führen Sie Start- und Enddatum der<br>Quest und bei einmaligen Quest sauch<br>die Uhrzeit an.           Info:         Bei einer kontinuierlichen Quest (z. B.<br>einem wöchentlichen Training) geben<br>Sie die Uhrzeit im Feld "Beschreibung"<br>an.         Hier geben Sie optional die<br>ehrenamtlich geleisteten Stunden ein.           Info:         Diese Stundenstatistik ist nur für<br>interne Vereinszwecke (z. B. um die<br>freiwillig geleisteten Stunden zu<br>dokumentieren). Die Stundenzahl wirkt<br>sich nicht auf die Points der<br>Jugendlichen aus.           Points pro<br>Einheit:         Die Punkte werden automatisch<br>berechnet. Informatione zur<br>dokumentieren). Sie in den FAQ           Wiederholungsrhytmus:*         Geben Sie an, ob die Quest täglich, wöchentlich oder<br>monatlich stattfindet. Danach wählen Sie den<br>Wiederholungsrhytmus, z. B. jede Woche (1), alle zwei<br>Wochen (2) usw.                                                                                                    | Wederholungs-Rhythmuz: Ellis aussilium * 🔮<br>Wederholungs-Rhythmuz:                                                                                             |                                                       | für Ihre Quest. Dieser wird auf der       |  |  |
| Image: Statistik-<br>Statistik-<br>Statistik:       Beschreibung:       Beschreibung: Beschreibung für Jugendliche Max. 500<br>Zeichen inkl. Leerzeichen.         Image: Statistik-<br>Statistik-<br>Statistik-<br>Statistik:       Tipp:<br>Uberlegen Sie sich, wie Sie Ihre<br>Beschreibung für Jugendliche<br>ansprechend und informativ<br>formulieren.         Zeitraum:       Führen Sie Start- und Enddatum der<br>Quest und bei einmaligen Quests auch<br>die Uhrzeit an.         Info:<br>Bei einer kontinuierlichen Quest (z. B.<br>einem wöchentlichen Training) geben<br>Sie die Uhrzeit im Feld "Beschreibung"<br>an.         Statistik-<br>Stunden pro<br>Einheit:       Hier geben Sie optional die<br>ehrenamtlich geleisteten Stunden ein.         Info:<br>Diese Stundenstatistik ist nur für<br>interne Vereinszwecke (z. B. um die<br>freiwillig geleisteten Stunden zu<br>dokumentieren). Die Stundenzall wirkt<br>sich nicht auf die Points der<br>Jugendlichen aus.         Points pro<br>Einheit:       Die Punkte werden automatisch<br>berechnet. Informationen zur<br>Berechnung finden Sie in den FAQ         Wiederholungsrhytmus:*       Geben Sie an, ob die Quest täglich, wöchentlich oder<br>monatlich stattfindet. Danach wählen Sie den<br>Wiederholungsrhytmus, z. B. jede Woche (1), alle zwei<br>Wochen (2) usw.                                                                                                    | Vecherag I M IDI M IDE IFI IS IS V                                                                                                    |                                                       | Website angezeigt.                        |  |  |
| Image: Statistik-<br>Statistik-<br>Statis | Stalie<br>Nasorenar                                                                                                    | Beschreibung:                                         | Beschreiben Sie Ihre angebotene           |  |  |
| Jugendliche verständlich. Max. 500         Zeichen inkl. Leerzeichen.         Tipp:         Überlegen Sie sich, wie Sie Ihre         Beschreibung für Jugendliche         ansprechend und informativ         formulieren.         Zeitraum:         Führen Sie Start- und Enddatum der         Quest und bei einmaligen Quests auch         die Uhrzeit an.         Info:         Bei einer kontinuierlichen Quest (z. B.         einem wöchentlichen Training) geben         Sie die Uhrzeit im Feld "Beschreibung"         an.         Hier geben Sie optional die         ehrenamtlich geleisteten Stunden ein.         Info:         Diese Stundenstatistik ist nur für         interne Vereinszwecke (z. B. um die         freiwillig geleisteten Stunden zu         dokumentieren). Die Stundenzah wirkt         sich nicht auf die Points der         Jugendlichen aus.         Points pro         Einheit:         Points pro         Die Punkte werden automatisch         berechneu, Informationen zur         Berechneung finden Sie in den FAQ         Wiederholungsrhytmus:*         Geben Sie an, ob die Quest täglich, wöchentlich oder         wochen (2) usw. <tr< th=""><th>Loator P.2</th><th>5</th><th>freiwillige Tätigkeit ausführlich und für</th></tr<>                                                                                                    | Loator P.2                                                                                                    | 5                                                     | freiwillige Tätigkeit ausführlich und für |  |  |
| Zeichen inkl. Leerzeichen.         Tipp:         Überlegen Sie sich, wie Sie Ihre         Beschreibung für Jugendliche         ansprechend und informativ         formulieren.         Zeitraum:         Zeitraum:         Führen Sie Start- und Enddatum der         Quest und bei einmaligen Quests auch         die Uhrzeit an.         Info:         Bei einer kontinuierlichen Quest (z. B.         einem wöchentlichen Training) geben         Sie die Uhrzeit im Feld "Beschreibung"         an.         Statistik-         Statistik-         Stunden pro         Einheit:         Points pro         Diese Stundenstatistik ist nur für         interne Vereinszwecke (z. B. um die         freiwillig geleisteten Stunden ein.         Info:         Diese Stundenstatistik ist nur für         interne Vereinszwecke (z. B. um die         freiwillig geleisteten Stunden zu         dokumentieren). Die Stundenzahl wirkt         sich nicht auf die Points der         Jugendlichen aus.         Points pro         Einheit:         Berechnet.         Miederholungsrhytmus:*         Geben Sie an, ob die Quest täglich, wöchentli                                                                                                    | 04                                                                                                    |                                                       | lugendliche verständlich Max 500          |  |  |
| Image: Statistik-<br>Statistik-<br>Statis |                                                                                                    |                                                       | Zeichen inkl. Leerzeichen                 |  |  |
| Wiederholungsrhytmus:*       Geben Sie an, ob die Quest täglich, wöchentlich oder monatlich stattfindet. Danach wählen Sie den Wiederholungsrhytmus; z. B. jede Wochen (2) usw.         Wochentag:*       Führen Sie an, an welchen/m Wochentag(en) die Quest                                                                                                    | Stall O Viseo     Mediandati     Moreover     Mediandati     Moreover     State and Bidling Served Killers v 10fers bork                                         |                                                       | Zeichen mikt. Leerzeichen.                |  |  |
| Image: Image:                                                                                                    | га еле филое заземлу ние еления толла зафи лочал кон.                                                                                                    |                                                       | Time                                      |  |  |
| Wiederholungsrhytmus:*       Dertegen Sie Sich, wie Sie Ihre<br>Beschreibung für Jugendliche<br>ansprechend und informativ<br>formulieren.         Zeitraum:       Führen Sie Start- und Enddatum der<br>Quest und bei einmaligen Quests auch<br>die Uhrzeit an.         Info:       Bei einer kontinuierlichen Quest (z. B.<br>einem wöchentlichen Training) geben<br>Sie die Uhrzeit im Feld "Beschreibung"<br>an.         Statistik-<br>Einheit:       Statistik-<br>Stunden pro<br>Einheit:       Hier geben Sie optional die<br>ehrenamtlich geleisteten Stunden ein.         Info:       Diese Stundenstatistik ist nur für<br>interne Vereinszwecke (z. B. um die<br>freiwillig geleisteten Stunden zu<br>dokumentieren). Die Stundenzahl wirkt<br>sich nicht auf die Points der<br>Jugendlichen aus.         Wiederholungsrhytmus:*       Geben Sie an, ob die Quest täglich, wöchentlich oder<br>monatlich stattfindet. Danach wählen Sie den<br>Wiederholungsrhytmus, z. B. jede Woche (1), alle zwei<br>Wochen (2) usw.                                                                                                    | VERANTWORTLING Panzan Quebunnee Quebunnee Pandvent & Technik                                                                                                    |                                                       |                                           |  |  |
| Beschreibung für Jugendliche<br>ansprechend und informativ<br>formulieren.         Zeitraum:       Führen Sie Start- und Enddatum der<br>Quest und bei einmaligen Quests auch<br>die Uhrzeit an.         Info:       Bei einer kontinuierlichen Quest (z. B.<br>einem wöchentlichen Training) geben<br>Sie die Uhrzeit im Feld "Beschreibung"<br>an.         Statistik-<br>Stunden pro<br>Einheit:       Hier geben Sie optional die<br>ehrenamtlich geleisteten Stunden ein.         Info:<br>Diese Stundenstatistik ist nur für<br>interne Vereinszwecke (z. B. um die<br>freiwillig geleisteten Stunden zu<br>dokumentieren). Die Stundenzahl wirkt<br>sich nicht auf die Points der<br>Jugendlichen aus.         Points pro<br>Einheit:       Die Punkte werden automatisch<br>berechnet. Informationen zur<br>Berechnug finden Sie in den FAQ         Wiederholungsrhytmus:*       Geben Sie an, ob die Quest täglich, wöchentlich oder<br>monatlich stattfindet. Danach wählen Sie den<br>Wiederholungsrhytmus, z. B. jede Woche (1), alle zwei<br>Wochen (2) usw.         Wochentag:*       Führen Sie an, an welchen/m Wochentag(en) die Quest                                                                                                    | Chemingscewscher Padepopik Schenheit Umweit & Tane<br>tratiales Schenheit Umweit & Tane                                                                          | Uberlegen Sie sich, wie Sie Ihre                      |                                           |  |  |
| Wiederholungsrhytmus:*       Geben Sie an, ob die Quest täglich, wöchentlich oder monatlich stattfindet. Danach wählen Sie dan         Wiederholungsrhytmus:*       Geben Sie an, an welchen/m Wochentag(en) die Quest         Wochentag:*       Führen Sie Start- und Enddatum der Quests und bei einmaligen Quests auch die Uhrzeit an.         Imfo:       Bei einer kontinuierlichen Quest (z. B. einem wöchentlichen Training) geben Sie die Uhrzeit im Feld "Beschreibung" an.         Statistik-Stunden pro       Hier geben Sie optional die ehrenamtlich geleisteten Stunden ein.         Info:       Diese Stundenstatistik ist nur für interne Vereinszwecke (z. B. um die freiwillig geleisteten Stunden zu dokumentieren). Die Stundenzahl wirkt sich nicht auf die Points der Jugendlichen aus.         Points pro       Die Punkte werden automatisch berechnet. Informationen zur Berechnug fühels Sie in den FAQ         Führen Sie an, an welchen/m Wochentag(en) die Quest       Führen Sie an, an welchen/m Wochentag(en) die Quest                                                                                                    | Person                                                                                                    | Beschreibung für Jugendliche                          |                                           |  |  |
| image: second second                                                                                                    | Özer Veraberg O =                                                                                                    | ansprechend und informativ                            |                                           |  |  |
| Zeitraum:Führen Sie Start- und Enddatum der<br>Quest und bei einmaligen Quests auch<br>die Uhrzeit an.Image:Image:Image: Provide Provide Provid                                                                                                    | Barreitidz:                                                                                                    | formulieren.                                          |                                           |  |  |
| Quest und bei einmaligen Quests auch<br>die Uhrzeit an.Import<br>Import<br>Import <br< th=""><th></th><th colspan="3">Zeitraum: Führen Sie Start- und Enddatum der</th></br<>                                                                                                    |                                                                                                    | Zeitraum: Führen Sie Start- und Enddatum der          |                                           |  |  |
| die Uhrzeit an.Import Statistik-<br>Statistik-<br>Statistik-<br>Stunden pro<br>Einheit:Info:<br>Bei einer kontinuierlichen Quest (z. B.<br>einem wöchentlichen Training) geben<br>Sie die Uhrzeit im Feld "Beschreibung"<br>an.Statistik-<br>Stunden pro<br>Einheit:Hier geben Sie optional die<br>ehrenamtlich geleisteten Stunden ein.Import<br>Import<br>Import<br>Diese Stundenstatistik ist nur für<br>interne Vereinszwecke (z. B. um die<br>freiwillig geleisteten Stunden zu<br>dokumentieren). Die Stundenzahl wirkt<br>sich nicht auf die Points der<br>Jugendlichen aus.Points pro<br>Einheit:Die Punkte werden automatisch<br>berechnet. Informationen zur<br>Berechnung finden Sie in den FAQ.Wiederholungsrhytmus:*Geben Sie an, ob die Quest täglich, wöchentlich oder<br>monatlich stattfindet. Danach wählen Sie den<br>Wiederholungsrhytmus, z. B. jede Woche (1), alle zwei<br>Wochen (2) usw.Wochentag:*Führen Sie an, an welchen/m Wochentag(en) die Quest<br>tättfindet.                                                                                                    | Alfar von: 0 Affar ble: 0 vorsatister                                                                                                    | Quest und bei einmaligen Quests auch                  |                                           |  |  |
| Wiederholungsrhytmus:*       Geben Sie an, ob die Quest täglich, wöchentlich oder monatlich stattfindet. Danach wählen Sie den Wiederholungsrhytmus; z. B. jede Wochen (1), alle zwei Wochen (2) usw.         Wochentag:*       Führen Sie an, an welchen/m Wochentag(en) die Quest täglich, wöchentag(en) die Quest täglich, wöchentag(en) die Quest täglich, wöchentag(en) die Quest täglich, wöchentag(en) die Quest täglich, wöchentag(en) die Quest täglich, wöchentag(en) die Quest täglich, wöchentag(en) die Quest täglich, wöchentag(en) die Quest täglich, wöchentag(en) die Quest täglich, wöchentag(en) die Quest täglich, wöchentag(en) die Quest täglich, wöchentag(en) die Quest täglich                                                                                                    | Zustandig Dueet (II)<br>Tethehammede (II)                                                                                                    |                                                       | die Uhrzeit an.                           |  |  |
| Wiederholungsrhytmus:*       Geben Sie an, ob die Quest täglich, wöchentlich der monatlich stattfindet. Danach wählen Sie den Wiederholungsrhytmus;*       Jinfo:         Wiedentag:*       Führen Sie an, an welchen/m Wochentag(en) die Quest täglich, wöchentlich der motochen/m Wochentag(en) die Quest täglich, wieden/m Wochentag(en) die Quest täglich, wieden/m Wochentag(en) die Quest täglich, wieden/m Wochentag(en) die Quest täglich, wieden/m Wochentag(en) die Quest täglich, wieden/m Wochentag(en) die Quest täglich, wieden/m Wochentag(en) die Quest täglich, wieden/m Wochentag(en) die Quest täglich, wieden/m Wochentag(en) die Quest täglich                                                                                                    | Transition Jangarases 🔮                                                                                                    |                                                       |                                           |  |  |
| Wiederholungsrhytmus:*       Geben Sie an, ob die Quest täglich, wöchentlich der monatlich stattfindet. Danach wählen Sie den Wochentlich olie Stattigindet         Wiederholungsrhytmus:*       Geben Sie an, an welchen/m Wochentag(en) die Quest täglich                                                                                                    | Pusktevergale* "Peints reach GR-Code Scien sollart vergeben " GR-Celle deworkweiten   Areach der Rozen pro Termin   C   Hain Scien-Linit ausgewählt = unbegrenzt |                                                       | Info                                      |  |  |
| Wiederholungsrhytmus:*       Geben Sie an, ob die Quest täglich, wöchentlich oder monatlich stattfindet. Danach wählen Sie den Wiederholungsrhytmus, z. B. jede Woche (1), alle zwei Wochen (2) usw.                                                                                                    | - Somander                                                                                                    | Bei einer kontinuierlichen Quest (z. B                |                                           |  |  |
| Wiederholungsrhytmus:*       Geben Sie an, ob die Quest täglich, wöchentlich oder monatlich stattfindet. Danach wählen Sie die Ukrzeit im Feld "Beschreibung" an.         Wiederholungsrhytmus:*       Geben Sie an, an welchen/m Wochentag(en) die Quest tagting det text stattfindet.                                                                                                    | For ele softbar     Nar Organizationnites softbar                                                                                                    | ber einer Kontinuertichen Quest (z. b.                |                                           |  |  |
| Ste die Unrzeit im reid "Beschreibung"<br>an.         Statistik-<br>Stunden pro<br>Einheit:       Hier geben Sie optional die<br>ehrenamtlich geleisteten Stunden ein.         Info:<br>Diese Stundenstatistik ist nur für<br>interne Vereinszwecke (z. B. um die<br>freiwillig geleisteten Stunden zu<br>dokumentieren). Die Stundenzahl wirkt<br>sich nicht auf die Points der<br>Jugendlichen aus.         Points pro<br>Einheit:       Die Punkte werden automatisch<br>berechnet. Informationen zur<br>Berechnung finden Sie in den FAQ         Wiederholungsrhytmus:*       Geben Sie an, ob die Quest täglich, wöchentlich oder<br>monatlich stattfindet. Danach wählen Sie den<br>Wiederholungsrhytmus, z. B. jede Woche (1), alle zwei<br>Wochen (2) usw.         Wochentag:*       Führen Sie an, an welchen/m Wochentag(en) die Quest                                                                                                    | Contractor scholar                                                                                                    | einem wocnentlichen Training) geben                   |                                           |  |  |
| an.Statistik-<br>Stunden pro<br>Einheit:Hier geben Sie optional die<br>ehrenamtlich geleisteten Stunden ein.Info:<br>Diese Stundenstatistik ist nur für<br>interne Vereinszwecke (z. B. um die<br>freiwillig geleisteten Stunden zu<br>dokumentieren). Die Stundenzahl wirkt<br>sich nicht auf die Points der<br>Jugendlichen aus.Points pro<br>Einheit:Die Punkte werden automatisch<br>berechnet. Informationen zur<br>Berechnung finden Sie in den FAQWiederholungsrhytmus:*Geben Sie an, ob die Quest täglich, wöchentlich oder<br>monatlich stattfindet. Danach wählen Sie den<br>Wiederholungsrhytmus, z. B. jede Woche (1), alle zwei<br>Wochen (2) usw.Wochentag:*Führen Sie an, an welchen/m Wochentag(en) die Quest                                                                                                    | - used spectrum                                                                                                    | sie die Onrzeit im Feld "Beschreibung                 |                                           |  |  |
| Statistik-<br>Stunden pro<br>Einheit:Hier geben Sie optional die<br>ehrenamtlich geleisteten Stunden ein.Info:<br>Diese Stundenstatistik ist nur für<br>interne Vereinszwecke (z. B. um die<br>freiwillig geleisteten Stunden zu<br>dokumentieren). Die Stundenzahl wirkt<br>sich nicht auf die Points der<br>Jugendlichen aus.Points pro<br>Einheit:Die Punkte werden automatisch<br>berechnet. Informationen zur<br>Berechnung finden Sie in den FAQWiederholungsrhytmus:*Geben Sie an, ob die Quest täglich, wöchentlich oder<br>monatlich stattfindet. Danach wählen Sie den<br>Wiederholungsrhytmus, z. B. jede Woche (1), alle zwei<br>Wochen (2) usw.Wochentag:*Führen Sie an, an welchen/m Wochentag(en) die Quest<br>tättfindet.                                                                                                    |                                                                                                    | an.                                                   |                                           |  |  |
| Stunden pro<br>Einheit:ehrenamtlich geleisteten Stunden ein.Info:Info:Diese Stundenstatistik ist nur für<br>interne Vereinszwecke (z. B. um die<br>freiwillig geleisteten Stunden zu<br>dokumentieren). Die Stundenzahl wirkt<br>sich nicht auf die Points der<br>Jugendlichen aus.Points pro<br>Einheit:Die Punkte werden automatisch<br>berechnet. Informationen zur<br>Berechnung finden Sie in den FAQWiederholungsrhytmus:*Geben Sie an, ob die Quest täglich, wöchentlich oder<br>monatlich stattfindet. Danach wählen Sie den<br>Wiederholungsrhytmus, z. B. jede Woche (1), alle zwei<br>Wochen (2) usw.Wochentag:*Führen Sie an, an welchen/m Wochentag(en) die Quest                                                                                                    |                                                                                                    | Statistik-                                            | Hier geben Sie optional die               |  |  |
| Einheit:Info:<br>Diese Stundenstatistik ist nur für<br>interne Vereinszwecke (z. B. um die<br>freiwillig geleisteten Stunden zu<br>dokumentieren). Die Stundenzahl wirkt<br>sich nicht auf die Points der<br>Jugendlichen aus.Points pro<br>Einheit:Die Punkte werden automatisch<br>berechnet. Informationen zur<br>Berechnung finden Sie in den FAQWiederholungsrhytmus:*Geben Sie an, ob die Quest täglich, wöchentlich oder<br>monatlich stattfindet. Danach wählen Sie den<br>Wiederholungsrhytmus, z. B. jede Woche (1), alle zwei<br>Wochen (2) usw.Wochentag:*Führen Sie an, an welchen/m Wochentag(en) die Quest<br>rastfindet.                                                                                                    |                                                                                                    | Stunden pro                                           | ehrenamtlich geleisteten Stunden ein.     |  |  |
| Wiederholungsrhytmus:*Geben Sie an, ob die Quest täglich, wöchentlich oder<br>monatlich stattfindet.Die Quest täglich, wöchentlich oder<br>monatlich stattfindet.Wochentag:*Führen Sie an, an welchen/m Wochentag(en) die Quest<br>tattfindet.                                                                                                    |                                                                                                    | Einheit:                                              |                                           |  |  |
| Diese Stundenstatistik ist nur für<br>interne Vereinszwecke (z. B. um die<br>freiwillig geleisteten Stunden zu<br>dokumentieren). Die Stundenzahl wirkt<br>sich nicht auf die Points der<br>Jugendlichen aus.Points pro<br>Einheit:Die Punkte werden automatisch<br>berechnet. Informationen zur<br>Berechnung finden Sie in den FAQWiederholungsrhytmus:*Geben Sie an, ob die Quest täglich, wöchentlich oder<br>monatlich stattfindet. Danach wählen Sie den<br>Wiederholungsrhytmus, z. B. jede Woche (1), alle zwei<br>Wochen (2) usw.Wochentag:*Führen Sie an, an welchen/m Wochentag(en) die Quest                                                                                                    |                                                                                                    |                                                       | Info:                                     |  |  |
| Wiederholungsrhytmus:*Geben Sie an, ob die Quest täglich, wöchentlich oder<br>wiederholungsrhytmus, z. B. jede Woche (1), alle zwei<br>Wochentag:*Geben Sie an, an welchen/m Wochentag(en) die Quest<br>tattfindet                                                                                                    |                                                                                                    |                                                       | Diese Stundenstatistik ist nur für        |  |  |
| Wiederholungsrhytmus:*Geben Sie an, ob die Quest täglich, wöchentlich oder<br>monatlich stattfindet. Danach wählen Sie den<br>Wiederholungsrhytmus, z. B. jede Woche (1), alle zwei<br>Wochentag:*Wochentag:*Führen Sie an, an welchen/m Wochentag(en) die Quest<br>tattfindet.                                                                                                    |                                                                                                    |                                                       | interne Vereinszwecke (z. B. um die       |  |  |
| Wiederholungsrhytmus:*Geben Sie an, ob die Quest täglich, wöchentlich oder<br>monatlich stattfindet. Danach wählen Sie den<br>Wiederholungsrhytmus, z. B. jede Woche (1), alle zwei<br>Wochentag:*Führen Sie an, an welchen/m Wochentag(en) die Quest<br>täglich                                                                                                    |                                                                                                    |                                                       | freiwillig geleisteten Stunden zu         |  |  |
| Wiederholungsrhytmus:*       Geben Sie an, ob die Quest täglich, wöchentlich oder monatlich stattfindet. Danach wählen Sie den Wiederholungsrhytmus, z. B. jede Woche (1), alle zwei Wochen (2) usw.         Wochentag:*       Führen Sie an, an welchen/m Wochentag(en) die Quest                                                                                                    |                                                                                                    |                                                       | dokumentieren) Die Stundenzahl wirkt      |  |  |
| Wiederholungsrhytmus:*       Geben Sie an, ob die Quest täglich, wöchentlich oder monatlich stattfindet. Danach wählen Sie den Wiederholungsrhytmus, z. B. jede Woche (1), alle zwei Wochen (2) usw.         Wochentag:*       Führen Sie an, an welchen/m Wochentag(en) die Quest                                                                                                    |                                                                                                    |                                                       | sich nicht auf die Points der             |  |  |
| Wiederholungsrhytmus:*       Geben Sie an, ob die Quest täglich, wöchentlich oder monatlich stattfindet. Danach wählen Sie den Wiederholungsrhytmus, z. B. jede Woche (1), alle zwei Wochen (2) usw.         Wochentag:*       Führen Sie an, an welchen/m Wochentag(en) die Quest                                                                                                    |                                                                                                    |                                                       | Jugendlichen aus                          |  |  |
| Points pro       Die Punkte werden automatisch         Einheit:       Die Punkte werden automatisch         berechnet. Informationen zur       Berechnung finden Sie in den FAQ         Wiederholungsrhytmus:*       Geben Sie an, ob die Quest täglich, wöchentlich oder<br>monatlich stattfindet. Danach wählen Sie den<br>Wiederholungsrhytmus, z. B. jede Woche (1), alle zwei<br>Wochen (2) usw.         Wochentag:*       Führen Sie an, an welchen/m Wochentag(en) die Quest                                                                                                    |                                                                                                    | Deinte res                                            | Die Durchte werden auteurstisch           |  |  |
| Einheit:       berechnet. Informationen zur<br>Berechnung finden Sie in den FAQ         Wiederholungsrhytmus:*       Geben Sie an, ob die Quest täglich, wöchentlich oder<br>monatlich stattfindet. Danach wählen Sie den<br>Wiederholungsrhytmus, z. B. jede Woche (1), alle zwei<br>Wochen (2) usw.         Wochentag:*       Führen Sie an, an welchen/m Wochentag(en) die Quest                                                                                                    |                                                                                                    | Points pro                                            | Die Punkte werden automatisch             |  |  |
| Wiederholungsrhytmus:*       Geben Sie an, ob die Quest täglich, wöchentlich oder<br>monatlich stattfindet. Danach wählen Sie den<br>Wiederholungsrhytmus, z. B. jede Woche (1), alle zwei<br>Wochen (2) usw.         Wochentag:*       Führen Sie an, an welchen/m Wochentag(en) die Quest                                                                                                    |                                                                                                    | Einheit:                                              | berechnet. Informationen zur              |  |  |
| Wiederholungsrhytmus:*Geben Sie an, ob die Quest täglich, wöchentlich oder<br>monatlich stattfindet. Danach wählen Sie den<br>Wiederholungsrhytmus, z. B. jede Woche (1), alle zwei<br>Wochen (2) usw.Wochentag:*Führen Sie an, an welchen/m Wochentag(en) die Quest<br>stattfindet.                                                                                                    |                                                                                                    |                                                       | Berechnung finden Sie in den FAQ          |  |  |
| monatlich stattfindet. Danach wählen Sie den<br>Wiederholungsrhytmus, z. B. jede Woche (1), alle zwei<br>Wochen (2) usw.Wochentag:*Führen Sie an, an welchen/m Wochentag(en) die Quest<br>stattfindet                                                                                                    | Wiederholungsrhytmus:*                                                                                                    | Geben Sie an, ob die Quest täglich, wöchentlich oder  |                                           |  |  |
| Wiederholungsrhytmus, z. B. jede Woche (1), alle zwei         Wochen (2) usw.         Wochentag:*         Führen Sie an, an welchen/m Wochentag(en) die Quest                                                                                                    |                                                                                                    | monatlich stattfindet. Danach wählen Sie den          |                                           |  |  |
| Wochen (2) usw.         Wochentag:*         Führen Sie an, an welchen/m Wochentag(en) die Quest                                                                                                    |                                                                                                    | Wiederholungsrhytmus, z. B. jede Woche (1), alle zwei |                                           |  |  |
| Wochentag:*         Führen Sie an, an welchen/m Wochentag(en) die Quest                                                                                                    |                                                                                                    | Wochen (2) usw.                                       |                                           |  |  |
| stattfindat                                                                                                    | Wochentag:*                                                                                                    | Führen Sie an, an welchen/m Wochentag(en) die Ouest   |                                           |  |  |
|                                                                                                    | -                                                                                                    | stattfindet.                                          |                                           |  |  |
| Location: Führen Sie alle relevanten Informationen (Straße                                                                                                    | Location:                                                                                                    | Fijhren Sie alle relevanten Informationen (Straße     |                                           |  |  |
| Hausnummer DI 7 Ort) über den Ausführungsort der                                                                                                    |                                                                                                    | Hausnummer D                                          | 17 Ort) über den Ausführungsort der       |  |  |

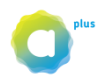

|                     | Quest an.                                                                   |
|---------------------|-----------------------------------------------------------------------------|
|                     | lef .                                                                       |
|                     | Info:<br>Unter Ortsbozoisbnung" können Sie z. B. den Namen                  |
|                     | eines Fußhallnlatzes eines Vereinsheims usw anführen                        |
| Mediendatei:        | Sie können entweder ein Foto oder ein Video hochladen                       |
|                     | <b>Bild:</b> Laden Sie ein Bild im Format 540 x 304 pixel hoch.             |
|                     | Video: Fügen Sie den Youtube-Link Ihres Videos aus der                      |
|                     | Adressleiste des Browsers ein.                                              |
|                     |                                                                             |
|                     | Tipp:                                                                       |
|                     | Wie Sie Fotos in die richtige Größe bringen, erfahren Sie                   |
|                     | unter 4. Tipps (siehe Seite 14).                                            |
| Erfahrungsbereiche: | Geben Sie an, in welchen Bereichen die Jugendlichen bei                     |
|                     | dieser Quest Aperiences (Erfahrungen) sammeln konnen.                       |
|                     | bei Klick auf die Fragezeichen und in den FAO                               |
|                     | ber kiek dur die Hagezeichen und in den <u>FAQ.</u>                         |
|                     | Info:                                                                       |
|                     | Ist Ihre Quest eine verantwortungsvolle Tätigkeit (z. B.                    |
|                     | die Leitung der Verpflegung bei einem Fest), dann                           |
|                     | können Sie "Verantwortung" auswählen. Die Quest wird                        |
|                     | somit punktemäßig aufgewertet (ersichtlich an der                           |
|                     | noneren Punktezani). Menr intos zur Punkteberechnung in                     |
| Borsonon:           | den <u>FAQ</u> .<br>In diesem Bereich geben Sie an, wen Sie bei Ibrer Quest |
| reisonen.           | ansprechen wollen.                                                          |
| Gemeinde:           | Führen Sie an, ob jedeR in Vorarlberg oder nur                              |
|                     | Engagierte aus einem bestimmten Bezirk oder                                 |
|                     | bestimmte(n) Gemeinde(n) mitmachen können.                                  |
| Alter:              | Hier können Sie das Alter festlegen.                                        |
|                     | lufe.                                                                       |
|                     | niju:<br>aba plus richtet sich hauptsächlich an lugendliche                 |
|                     | zwischen 12 und 24 Jahren. Wer älter als 24 ist, kann im                    |
|                     | Rahmen des eigenen Vereins/der Organisation                                 |
|                     | mitmachen, erhält keine Rewards mehr, kann jedoch den                       |
|                     | aha plus Engagement-Lebenslauf downloaden. Weitere                          |
|                     | Infos in den <u>FAQ</u> .                                                   |
| Kontaktart:         | Legen Sie fest, wie Interessierte bei der Quest                             |
|                     | mitmachen konnen:                                                           |
|                     | Einfach mitmachen:                                                          |
|                     | Quest toil                                                                  |
|                     | Melden.                                                                     |
|                     | Interessierte sollen sich vorab beim/bei der Zuständigen                    |
|                     | für die Quest melden (anrufen, Mail senden). (Siehe auch                    |
|                     | "Zuständig Quest")                                                          |
| Zuständig Quest     | Geben Sie an, wer für die Quest zuständig ist. Dazu muss                    |
|                     | die Person in der Kontaktliste gespeichert sein. Der/die                    |
|                     | Zustandige erhalt ein Mail, sobald Sie die Quest                            |
|                     | speicnern.                                                                  |

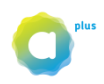

|                            | Info:<br>Als ZuständigeR für die Quest erhalten Sie wichtige                                                                                                    |  |  |  |
|----------------------------|----------------------------------------------------------------------------------------------------|--|--|--|
|                            | Informationen von aha plus.                                                                                                    |  |  |  |
|                            | Bitte beachten Sie, dass Quest-TeilnehmerInnen die<br>Kontaktdaten (Telefonnumer, Mail-Adresse) des/der<br>ersten Zuständigen erhalten.                                                                                                    |  |  |  |
| Teilnehmende               | Hier sehen Sie, wer bei dieser Quest mitmacht bzw. sich<br>angemeldet hat. Sie können TeilnehmerInnen dieser<br>Quest auch bearbeiten, löschen oder aus Ihrer<br>Kontaktliste selbst hinzufügen.                                                                                                    |  |  |  |
|                            | Info:<br>Bei der Kontaktart "Melden" müssen Sie den<br>Teilnehmenden annehmen oder ablehnen. Nur<br>Teilnehmende, die auf dieser Liste sind, bekommen<br>Points.                                                                                                    |  |  |  |
| Termine zuweisen/anpassen* | Bei kontinuierlichen Quests haben Sie drei Möglichkeiten:<br>a) Korrigieren (löschen) Sie einzelne der automatisch<br>generierten Termine, wenn z. B. ein Termin auf einen<br>Feiertag fällt und deshalb kein Training stattfindet.                                                                                                    |  |  |  |
|                            | b) Aktivieren Sie die Checkbox beim entsprechenden<br>Engagierten und Termin, wenn Sie wissen, wer diese<br>Quest übernimmt. Mit aktiver Checkbox bekommen die<br>Jugendlichen für diesen Termin Points.                                                                                                    |  |  |  |
|                            | c) Sie weisen keine Termine zu, wenn Sie ein ständig<br>wechselndes Team haben. Sie können dann unter<br>Punktevergabe "Points nach QR-Code-Scan sofort<br>vergeben" wählen, (siehe Tipps Seite 14)                                                                                                    |  |  |  |
| Punkte                     | In diesem Bereich bestimmen Sie, wann die Punkte nach<br>Vollendung der Quest vergeben werden sollen.                                                                                                    |  |  |  |
| Punktevergabe              | Wählen Sie aus, wann die Punkte an die Engagierten automatisch vergeben werden sollen:                                                                                                    |  |  |  |
|                            | - Points nach QR-Code-Scan sofort vergeben:Die<br>Engagierten scannen den QR-Code mit ihrer aha plus-App<br>direkt vor Ort, wenn sie an der Quest teilnehmen. Die<br>Punkte werden sofort nach dem Scan an die Engagierten<br>vergeben. Laden Sie dazu das PDF mit mit Klick auf "QR<br>Code downloaden" herunter und drucken Sie es aus.<br>Sie können die Anzahl der Scans pro Termin limitieren. |  |  |  |
|                            | <i>Tipp:</i><br>Mehr zu QR-Codes und den Einsatzmöglichkeiten erfahren<br>Sie unter 4. Tipps (siehe Seite 15).                                                                                                    |  |  |  |
|                            | - Mit Quest-Ende                                                                                                    |  |  |  |
|                            | - 72h nach Quest-Ende<br>Wenn Sie 72 Stunden auswählen, werden Sie 24 Stunden<br>vor Punktevergabe per Mail daran erinnert. Sie haben bis<br>zur Punktevergabe die Möglichkeit, eine Person aus der                                                                                                    |  |  |  |

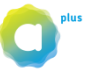

|                                     | Teilnehmenden-Liste zu löschen, falls sie an der Quest nicht teilgenommen hat.                                                                                                    |
|-------------------------------------|----------------------------------------------------------------------------------------------------|
| Sichtbarkeit                        | Legen Sie fest, wer diese Quest sehen soll und mitmachen darf.                                                                                                    |
| Für alle sichtbar                   | Die Quest ist auch ohne Login auf <u>www.ahaplus.at</u> sichtbar                                                                                                    |
| Nur organisationsintern<br>sichtbar | Nur die Personen, die unter "Meine Kontakte" stehen, sehen die Quest.                                                                                                    |
| Für niemanden sichtbar              | Nützen Sie diese Möglichkeit, wenn bei der Erstellung der<br>Quest bereits klar ist, wer die Aufgabe übernimmt und<br>Sie die Quest deshalb nicht mehr öffentlich machen<br>wollen. |

\* nur bei kontinuierlichen Quests

# Freischalten von Quests

Schieben Sie den Regler neben der Quest-Bezeichnung von **rot** (das bedeutet, dass die Quest offline und nicht aktiv ist, es werden auch keine Points vergeben) auf **grün**: Somit ist Ihre Quest auf der aha plus-Plattform aktiv (je nach gewählten Einstellungen ist z. B. die Quest online sichtbar, Points werden vergeben usw.)

Der Regler ist grau, wenn die Quest abgelaufen ist.

| Trainings       | • | Ques |
|-----------------|---|------|
| JugendtrainerIn | Ο |      |
|                 |   | Punl |
|                 |   | Pu   |

#### Ihre Quest ist unter www.ahaplus.at veröffentlicht!

Um zu überprüfen, wie Ihre Quest auf aha plus aussieht, loggen Sie sich unter <u>https://www.aha.or.at/fe-login</u> mit Ihrem Benutzernamen und Passwort ein.

Ihre Quest ist nun auf aha plus veröffentlicht und - je nachdem, welche Sichtbarkeit Sie gewählt haben (siehe "Sichtbarkeit" Seite 12) - für einen entsprechenden Kreis von Usern einsehbar.

#### Tipp

Wenn Sie eine Alters- oder Ortseingrenzung gemacht haben, kann es sein, dass Sie Ihren veröffentlichten Quest nicht sehen. Das liegt z. B. daran, dass Sie älter sind als bei der Quest angeführt. Um die Quest online zu sehen, ändern Sie z. B. kurzzeitig das Alter bei der Quest.

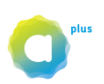

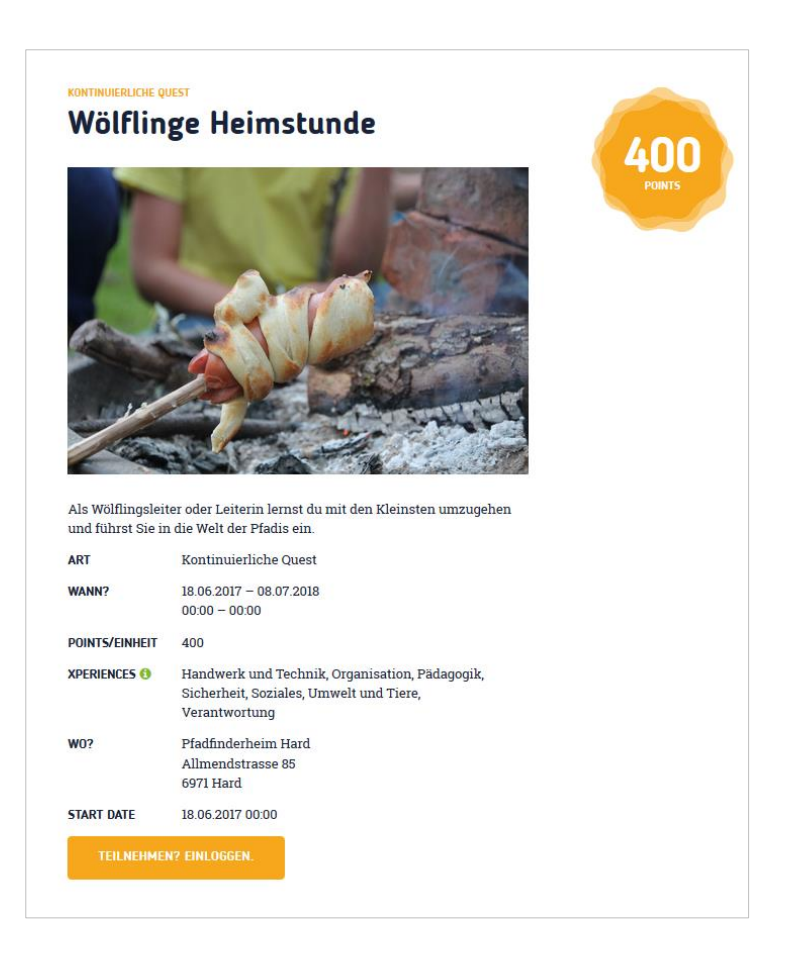

Sie können auch nach dem Veröffentlichen Änderungen an Ihrer Quest vornehmen.

# 4. Tipps

### Fotos zuschneiden

Sollten Sie keine Foto-Software auf Ihrem Computer haben, können Sie einen Online-Anbieter wählen, z. B. http://www.imageresize.org/

Wählen Sie ein Foto aus, indem Sie auf I Datei auswählen <sup>t</sup>und Upload klicken. Schneiden Sie danach das Bild wie folgt zu:

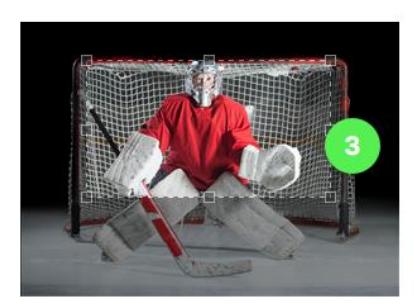

| Resize the image to | Custom size           | 4 Original siz | ze 4872 x 3517 | New size 540 x 304 😯 |  |
|---------------------|-----------------------|----------------|----------------|----------------------|--|
| Width               | 540 pixels            | 0              |                |                      |  |
| Height              | 304 pixels            | 5 <b>-</b>     |                |                      |  |
| 6                   | Preserve aspect ratio | o 🚱            |                |                      |  |
| Rotate Options      | A 4 A A               |                |                |                      |  |
|                     |                       |                |                |                      |  |

- "Crop image" anklicken
   Aspect Ratio "16:9"
- 3. Bildausschnitt auswählen
- 4. Resize the image to "Custom size"
- 5. 540 x 304
- 6. Checkbox "Preserve aspect ratio" weglassen
- 7. Process image = speichern

Danach können Sie das Foto mittels Download (z. B. auf Ihren Desktop) speichern.

# Mit QR-Codes flexibel und spontan agieren

QR-Codes enthalten Informationen über eine Quest und können von Smartphones und Tablets eingescannt und ausgelesen werden.

#### Wann machen QR-Codes Sinn?

QR-Codes sind dann sinnvoll,

- wenn Jugendliche unangemeldet oder spontan bei einer Quest mitmachen,
- wenn Sie eine Quest offen und ohne Anmeldung anbieten wollen (z. B. bei einer Flurreinigung,
- wenn Sie vorab nicht genau wissen, wer die Quest übernimmt (z. B. bei einem Pool an Jugendlichen, die sich die Aufgaben unter sich aufteilen)

Mit einem QR-Code können Sie mit wenig Aufwand flexibel auf die Situation reagieren und die Punktevergabe fair gestalten.

#### Wie läuft das ab?

Wollen Sie bei der Punktevergabe flexibel sein, da Sie noch nicht wissen, welche Jugendlichen an der Quest teilnehmen, dann generieren Sie einen QR-Code und drucken diesen aus. Nach dem Erledigen der Quest scannen Jugendliche den QR-Code mit ihrer aha-App\* und erhalten die Points kurz darauf auf ihr aha plus-Konto.

#### So erstellen Sie einen QR-Code

Erstellen Sie eine einmalige oder kontinuierliche Quest (siehe Seite 8). Wählen Sie bei Punktevergabe "Points nach QR-Code-Scan sofort vergeben". Sie haben die Möglichkeit, die Anzahl der Scans zu limitieren. Dies ermöglicht Ihnen eine gewisse Kontrolle, da jedeR mit der aha-App den QR-Code scannen kann. Keine Auswahl von "Anzahl der Scans pro Termin" bedeutet, dass es kein Scan-Limit gibt. Klicken Sie auf "QR-Code downloaden". Sie erhalten ein PDF mit Informationen zum kontiniuierlichen Quest und dem QR-Code.

| Gemeindeworkshop | RIN                                                                   |
|------------------|-----------------------------------------------------------------------|
|                  |                                                                       |
| WANN?            | 31 10 2019 - 20 12 2019 Wöchentlich: Mi                               |
| WO?              | Vereinsheim<br>Teststraße 17<br>6850 Dornbirn                         |
| KONTAKT          | Barbara Österle Test - Live<br>0699-11143250<br>barbara@mach-werk.net |
| POINTS           | 300                                                                   |
| EXPERIENCES      | Organisation, Pädagogik, Soziales                                     |
| plus             |                                                                       |

Jugendliche, die an der Quest teilnehmen,

a) scannen diesen Code mit der aha-App\* und

b) erhalten ihre Points in den nächsten Minuten.

Info:

\* Die aha-App ist in den App-Stores (Google Play und Apple Store) kostenlos erhältlich. Die aha-App enthält einen integrierten QR-Code-Scanner.

#### Wann kann man den QR-Code scannen?

Bei einmaligen Quests: vom Beginn der Quest bis 23:59 Uhr des Tages an dem die Quest endet

Bei kontinuierlichen Quests: von 00:00 Uhr bis 23:59 Uhr an dem Tag/Tagen an denen die Quest stattfindet

Info:

Bei kontinuierlichen Quests können Sie einerseits Jugendliche in ihre Teilnehmer-Liste aufnehmen (siehe Termine zuweisen/anpassen Seite 11) und durch das Setzen des Häkchens, die Punktevergabe aktivieren. Andererseits kann die Punktevergabe auch über das Scannen des QR-Codes erfolgen. Lassen Sie dann die Checkboxen inaktiv, sie werden durch das Scannen aktiviert.

| Datum ändern  |                |              |                   |            |                  |             |              |
|---------------|----------------|--------------|-------------------|------------|------------------|-------------|--------------|
| Neuer Termin: | 19.09.2019     |              | Termin hinzufüger | 1          |                  |             |              |
|               |                |              |                   | Alle Te    | ermine auswählen | Keinen Term | in auswählen |
| Termine:      | 06.11.2019     | 13.11.2019   | 20.11.2019        | 27.11.2019 | 04.12.2019       | 11.12.2019  | 18.12.2019   |
| Österle Tes   |                | $\checkmark$ |                   |            |                  |             |              |
|               |                |              |                   |            |                  |             |              |
| 4             |                |              |                   |            |                  |             |              |
| Achtung Te    | rmine ohne Zuw | eisung       |                   |            |                  |             | Speichern    |

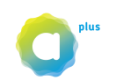

# Vorlagen erleichtern das Anlegen von Quests

Ist Ihr Verein oder Ihre Organisation bei einem Dachverband dabei (z. B. Sportunion, Pfadfinderverband usw.), so kann es sein, dass dieser Verband bereits Vorlagen für seine Mitgliedsvereine erstellt hat. Sie finden diese unter dem Reiter "Vorlagen".

| Vorlagen           |
|--------------------|
| 0 C 🕂              |
| € ∕₁⊗              |
| Ordner duplizieren |
|                    |
|                    |
|                    |
|                    |

Duplizieren Sie den Ordner in dem Sie auf  $\square$  klicken. Dieser liegt jetzt als Kopie unter Ihrem Reiter "Ordner".

| Ordner Vorl                              | Vorlagen |               | Vorlagen zum Testen-Kopie 1         |   |
|------------------------------------------|----------|---------------|-------------------------------------|---|
|                                          |          | 0 C 🕈         | Einmalige Quest am 30.11.2017       | ( |
| Gerätewartung                            | •        | <u>/</u> ```` | Kontinuierliche Quest am 30.11.2017 | ( |
| Löschübungen                             | 3        | / 🗅 🕴         |                                     |   |
| Feuerwehrfest                            | •        | / 🗋 🕴         |                                     |   |
| Testquests                               | •        | / 🗋 🕴         |                                     |   |
| Test von neuen Stage oder Live Versionen | •        | ∕ ື⊗          |                                     |   |
| Vorlagen zum Testen-Kopie 1              | 0        | <u>/</u> 18   |                                     |   |
| $\searrow$                               |          |               |                                     |   |
|                                          |          |               |                                     |   |

Nun können Sie den Titel des Ordners verändern, die Quests anpassen (z. B. bearbeiten, verschieben usw.), online stellen usw. Natürlich können Sie auch Quest-Vorlagen, die Sie nicht benötigen, löschen.

#### Sie haben Fragen?

Unter <u>www.aha.or.at/aha-plus-faq</u> (FAQ) finden Sie mögliche Antworten auf Ihre Fragen. Sollten Sie Unterstützung brauchen, wenden Sie sich bitte an die Serviceline 05572-52212 (aha) oder senden Sie ein Mail an <u>info@ahaplus.at</u>.